## 復習ナビの利用方法

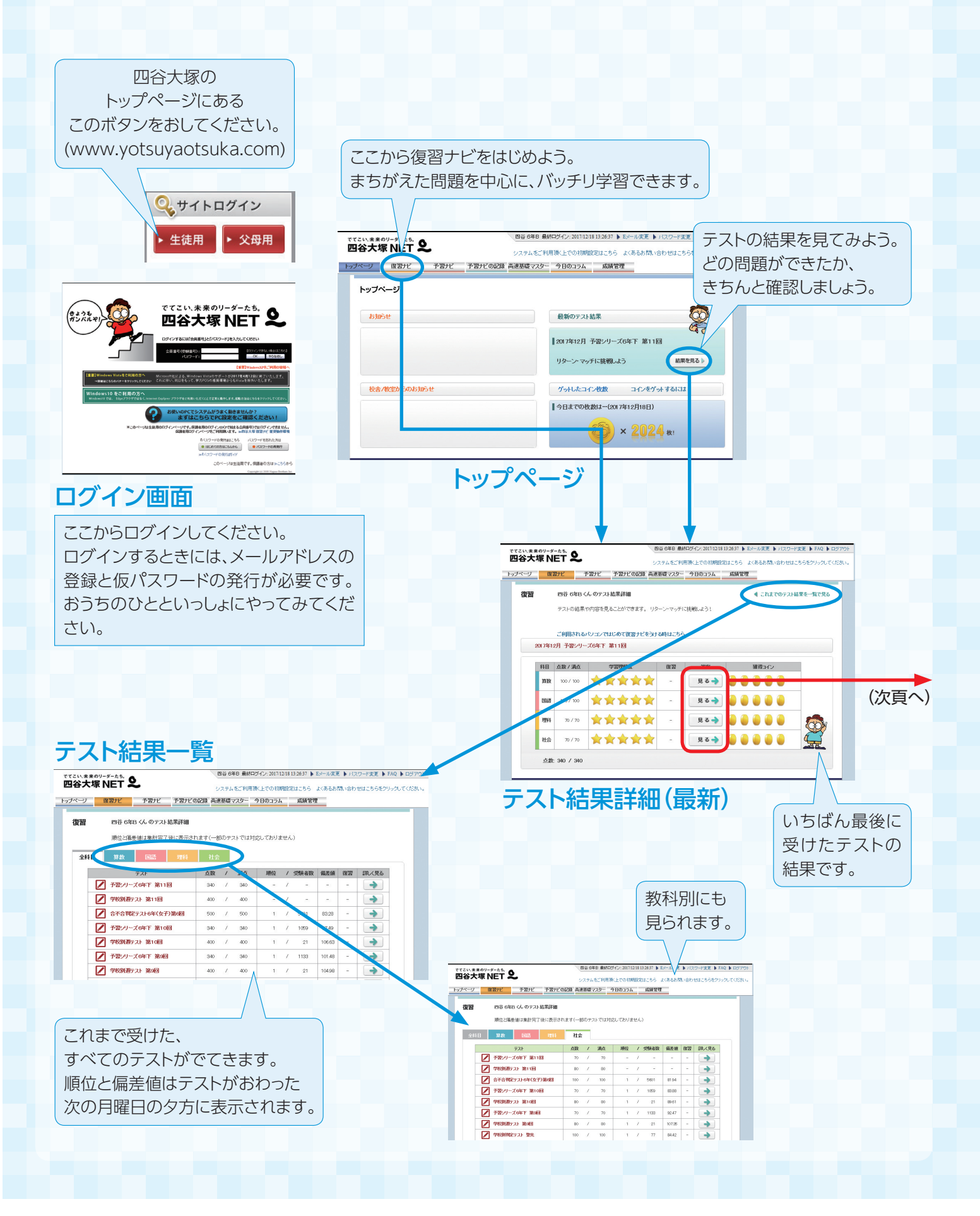

## テスト結果詳細表示画面

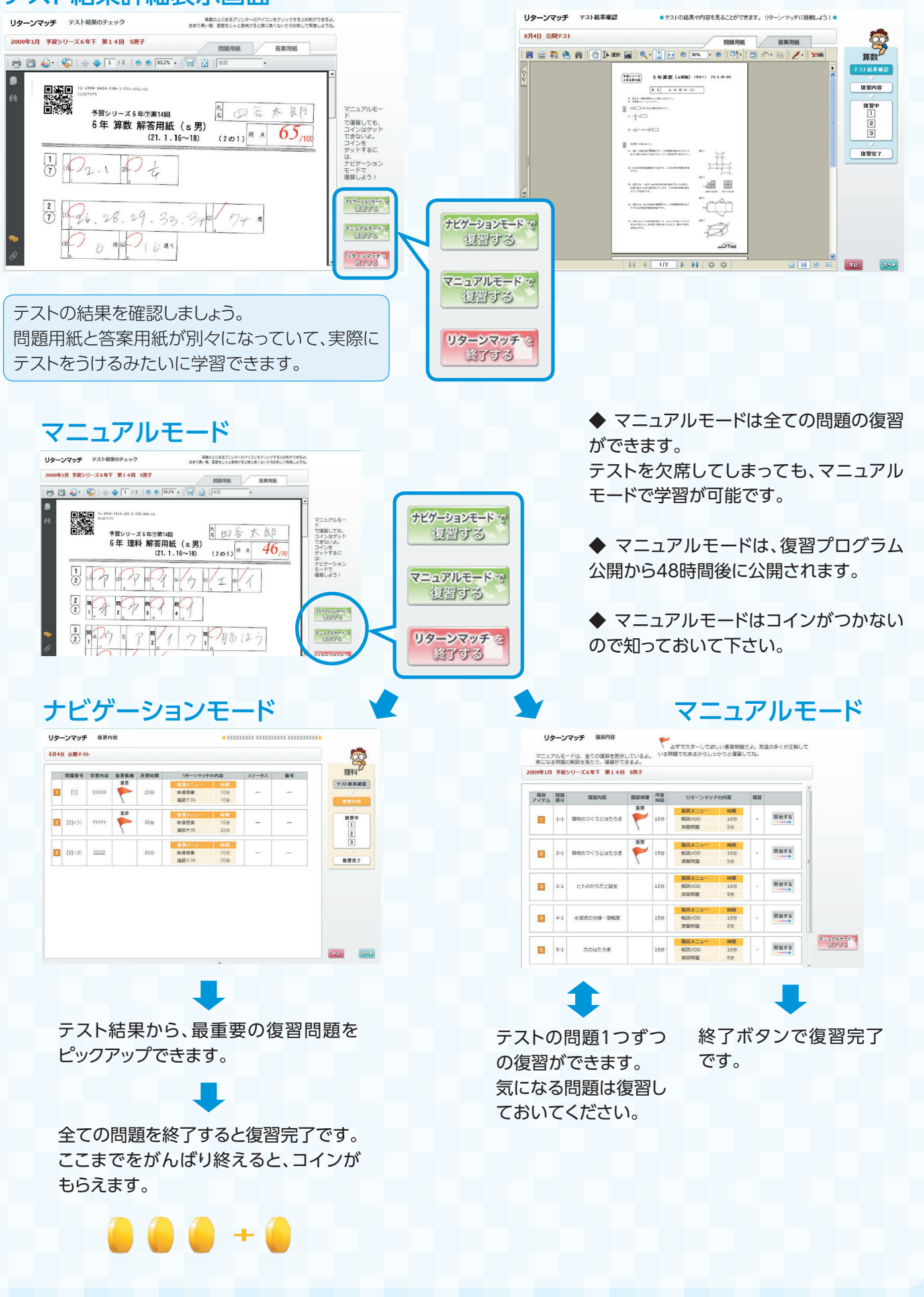